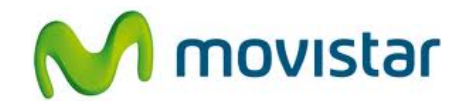

## Nokia Lumia 620

Cómo configurar correo Outlook o Exchange en celular Movistar Windows Phone (versión 8.0)

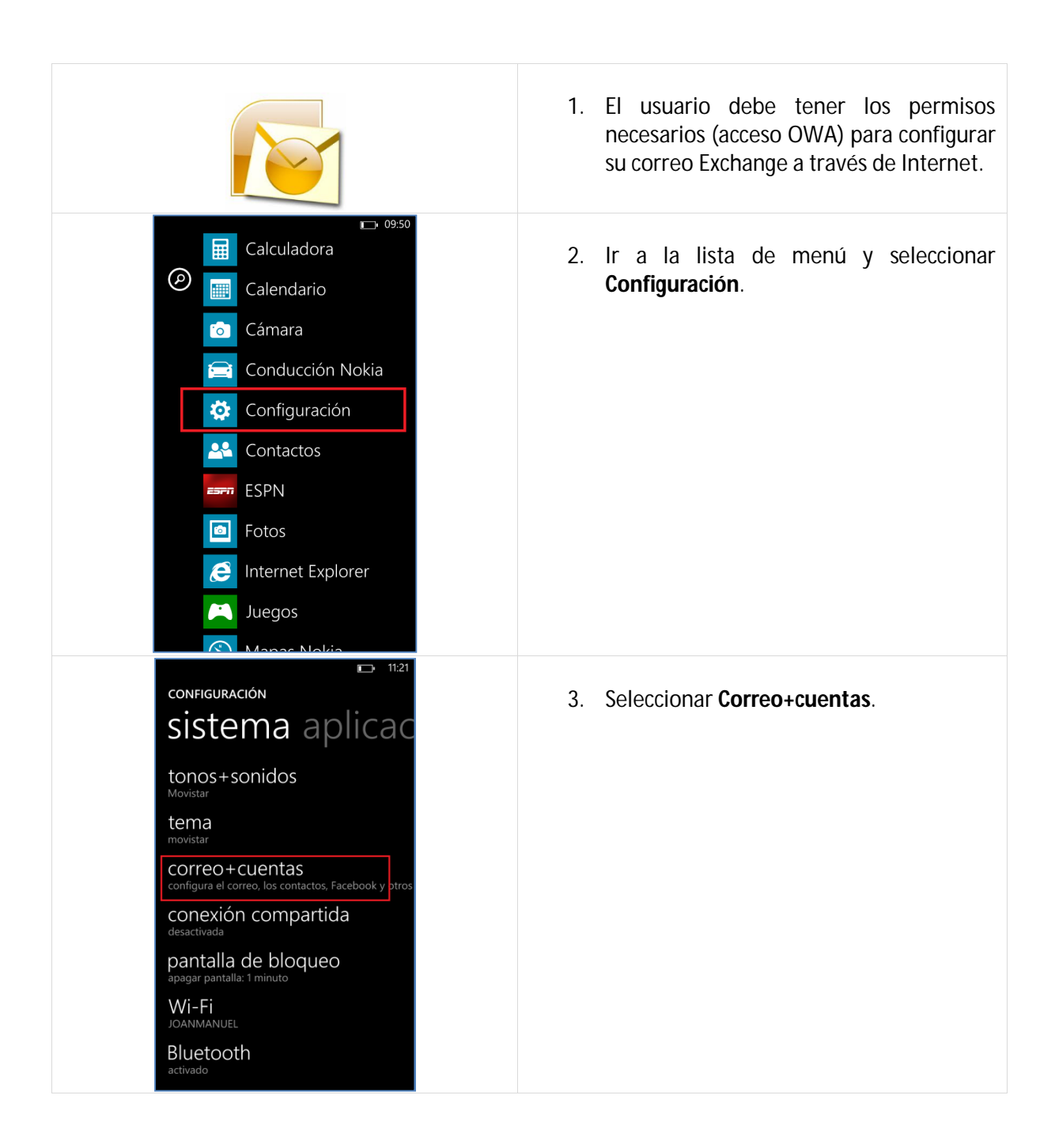

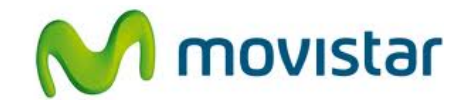

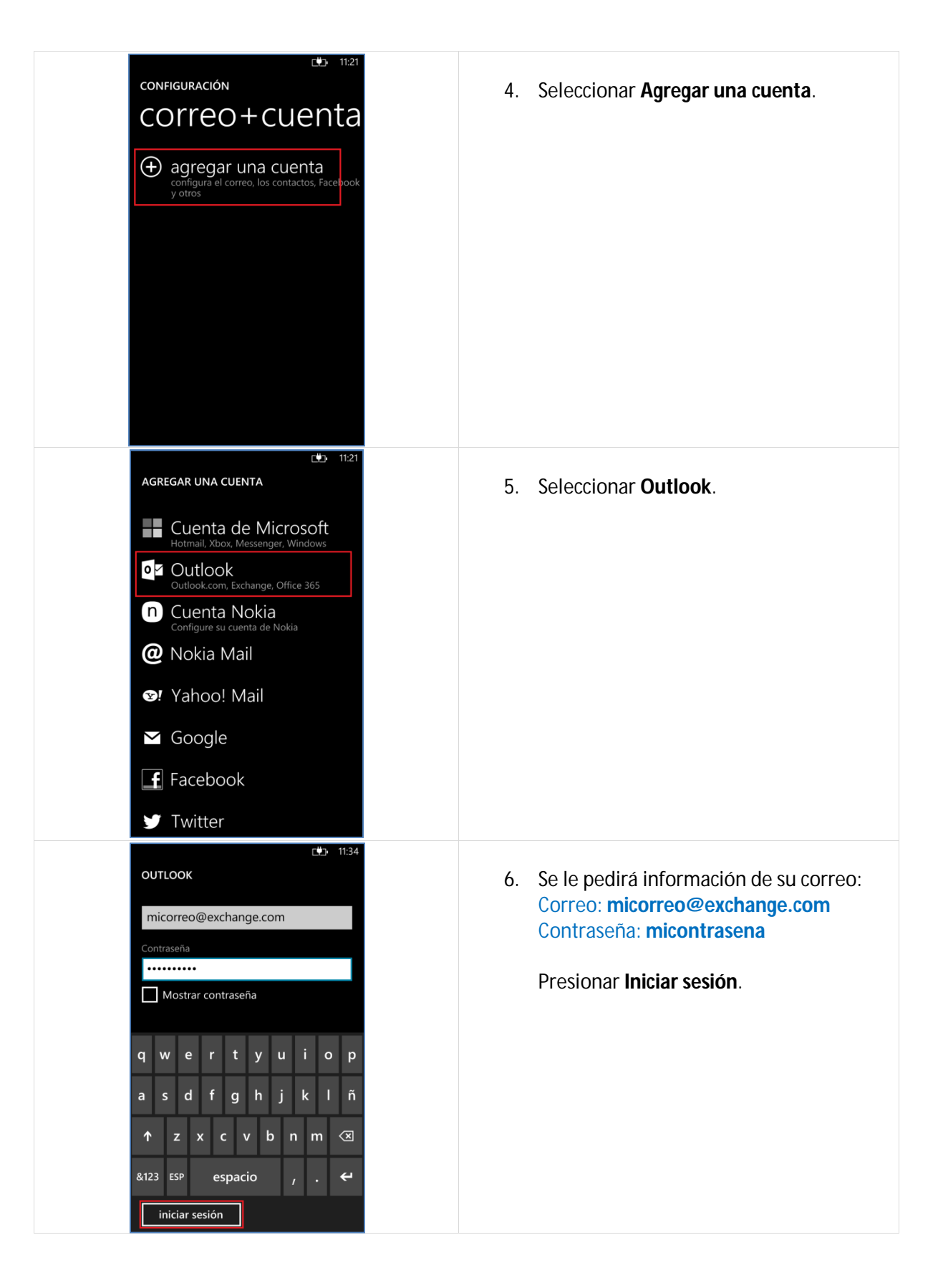

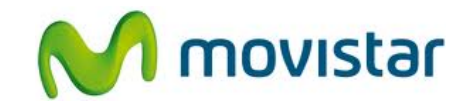

| DUTLOOK Comprueba tu información e inténtalo de nuevo. Tal vez escribiste mal la contraseña. Dirección de correo micorreo@exchange.com Contraseña Mostrar contraseña Nombre de usuario miusuario Dominio Midominio ? | <ul> <li>7. Se le pedirá información del servidor:<br/>Dirección: micorreo@exchange.com<br/>Contraseña: micontrasena<br/>Usuario: miusuario<br/>Dominio: midominio</li> <li>Presionar Iniciar sesión.</li> </ul> |
|----------------------------------------------------------------------------------------------------|----------------------------------------------------------------------------------------------------|
| iniciar sesión<br>11:37<br>CUENTA AGREGADA<br>Operación finalizada correctamente. Hemos                                                                                                    | 8. Desactivar la casilla <b>Descargar Lync</b>                                                                                                    |
| agregado tu cuenta de Outlook.<br>Recuerda que para usar la aplicación Lync,<br>debes instalarla desde la Tienda.<br>Outlook<br>correo, calendario, contactos                                                        | <b>desde la Tienda</b> .<br>Presionar <b>Listo</b> .                                                                                                    |
| Lync<br>mensaje instantâneo, presencia, conferencia<br>Descargar Lync desde la Tienda                                                                                                    | Esperar unos segundos mientras finaliza<br>la configuración de la cuenta.                                                                                                    |
| listo                                                                                                    |                                                                                                    |